## Brugervejledning til EG On Klagenævn

| 1 | In  | Itroduktion       | 2 |
|---|-----|-------------------|---|
|   | 1.1 | Support           | 2 |
|   | 1.2 | Log ind           | 2 |
| 2 | Di  | ine klagesager    | 3 |
|   | 2.1 | Stamoplysninger   | 3 |
|   | 2.2 | Statusoplysninger | 4 |
|   | 2.3 | Høringsoverblik   | 5 |
|   | 2.4 | Kommunikation     | 5 |
|   | 2.5 | Dokumentoversigt  | 8 |
| 3 | Be  | esvar partsindlæg | 9 |

| Version 1.0    | Brugervejledning til EG On Klagenævn                                                                                                    |
|----------------|----------------------------------------------------------------------------------------------------|
| Funktion       | Vejledning                                                                                                    |
| 1 Introduktion | Velkommen til EG On Klagenævn – kommunens digitale løsning til behandling<br>af klagesager.                                                                                                    |
|                | Denne brugervejledning henvender sig til dig, der ønsker at klage over forhold<br>vedr. et lejemål eller en almennyttig bolig eller er part i en klagesag.                                                                                                |
|                | Brugervejledningen giver dig en kort praktisk introduktion til EG On<br>Klagenævn.                                                                                                    |
| 1.1 Support    | Hvis du har spørgsmål til brugen af EG On Klagenævn, kan du i første omgang<br>se, om du kan finde hjælp i denne brugervejledning. Den kan, uanset hvor du<br>befinder dig i løsningen, altid findes ved at klikke på spørgsmålstegnet i højre<br>hjørne. |
|                | EG On Klagenævn Sager +                                                                                                    |
|                | Klagenævn   Alle sager   (1)   Vælg     Vælg     KLAGETYPE   SAGSSTATUS     Vælg     KLAGETYPE     SAGSSTATUS     ADRESSE   UDLEJER   Hvis du derudover har brug for hjælp, skal du rette henvendelse til                                                 |
|                | kommunen.                                                                                                    |
| 1.2 Log ind    | Du finder EG On Klagenævn på siden <u>https://klagenaevn.egon.dk/part</u> .                                                                                                    |
|                | Hvis du ikke allerede er logget på Nem-Login (på fx Borger.dk), vil du blive<br>bedt om at logge ind med dit NemID.                                                                                                    |
|                | Velkommen til EG On<br>Klagenævn                                                                                                    |
|                | På denne side kan du logge ind med NemiD.<br>Huski Du skal benytte din medarbejder NemiD, hvis du skal iligå systemet i<br>forbindelse med dit arbejde.                                                                                                   |

| [                   |                                                                                                    |
|---------------------|----------------------------------------------------------------------------------------------------|
|                     | Log af: For at logge ud skal du klikke på person-symbolet i øverste højre<br>hjørne og vælge 'Log ud'. Du kan til hver en tid logge ud, uanset hvor du<br>befinder dig i systemet. Husk at gemme eventuelle ændringer, før du logger<br>ud.<br><i>Når du klikker på Log ud, bliver du automatisk logget af løsningen.</i> |
|                     | EG On Klagenæyn Sager + Q                                                                                                    |
|                     | Klagenævn<br>Alle sager<br>(1)<br>Vælg Vælg Vælg Vælg Vælg Vælg Vælg Vælg                                                                                                    |
|                     |                                                                                                    |
| 2 Dine klagesager   | Under Sager i øverste bjælke kan du få et samlet overblik over alle de sager,                                                                                                    |
|                     |                                                                                                    |
|                     | Det er muligt at filtrere på Nævn og Sagsstatus ved at klikke på drop-down<br>menuen. Der kan sorteres på Sagsstatus, Adresse, Udlejer og Lejer ved at<br>klikke på bjælken.                                                                                                    |
|                     | Hvis der er nye partsindlæg, som du skal besvare, vil du automatisk modtage besked om dette.                                                                                                    |
|                     | EG On Klagenævn 🛛 🚱 🕹                                                                                                    |
|                     | Klagenævn<br>Alle sager<br>(EG KOMMUNEINFORMATION A/S)<br>Vælg<br>Vælg                                                                                                    |
|                     | KLAGETYPE SAGSSTATUS ADRESSE A UDLEJER LEJER                                                                                                    |
|                     | Andet Klags afrendt 11.1111 1 EG KOMMUNEINFORMATION A/S<br>[Klager] Abr                                                                                                    |
| 2.1 Stamoplysninger | Når du åbner en sag på sagslisten vil der fremgå en menu i venstre side. Det<br>første punkt er Stamoplysninger.                                                                                                    |
|                     | Stamoplysningerne indeholder et overblik over, hvad der bliver klaget over,<br>hvornår klagen er modtaget, oplysninger om udlejer og lejer samt klagens<br>indhold.                                                                                                    |

|                       | Hvis der klages over flere forhold, vil disse stå nævnt efter hinanden under<br>generelle sagsoplysninger.                                    |                                                                                                    |                     |                    |           |   |
|-----------------------|----------------------------------------------------------------------------------------------------|----------------------------------------------------------------------------------------------------|---------------------|--------------------|-----------|---|
|                       | eller om der søges so<br>nedenstående billede                                                                                                 | Afnængigt af om det er en privatperson, om der bliver søgt på egne vegne<br>eller om der søges som fuldmægtig for en anden el.lign. vil informationerne på<br>nedenstående billede være forskellige. |                     |                    |           |   |
|                       | Rediger oplysninger                                                                                                    |                                                                                                    |                     |                    |           |   |
|                       | <ul> <li>⇒ Klik på Rediger</li> <li>⇒ Foretag ønskede a</li> <li>⇒ Afslut ved at klikk</li> </ul>                                             | <ul> <li>Klik på Rediger</li> <li>Foretag ønskede ændringer</li> <li>Afslut ved at klikke på Gem</li> </ul>                                                                                          |                     |                    |           |   |
|                       | EG On Klagenævn<br>Korsbæk Kommune, SagsID: H-999-92-16<br>EG KOMMUNEINFORMATION A/S vs. 1<br>11, 1111<br>Sagsvisning                         | Sager                                                                                                    |                     |                    | 0         | ۵ |
|                       |                                                                                                    | Stamoplysning                                                                                                    | ger                 |                    | Rediger   | 5 |
|                       | > Stamoplysninger                                                                                                    | GENERELLE SAGSOPLYS                                                                                                    | 5NINGER             |                    |           | Ĺ |
|                       | > Statusoplysninger<br>> Høringsoverblik                                                                                                    | Klage indsendt af                                                                                                    | EG KOMMUNEINFORMATI | ON A/S             |           | I |
|                       | > Kommunikation<br>> Dokumentoversigt                                                                                                    | Klage modtaget                                                                                                    | 09.02.2016          |                    |           |   |
|                       |                                                                                                    | Klagegebyr                                                                                                    | 305,00 DKK          |                    |           |   |
|                       |                                                                                                    | Ordrenummer                                                                                                    | OIB-1028821         | Transaktionsnummer | 126748405 |   |
|                       |                                                                                                    | Klagetype(r)                                                                                                    | Andet               |                    |           |   |
|                       |                                                                                                    | Klagekategori                                                                                                    | På egne vegne       |                    |           |   |
|                       |                                                                                                    | Boligtype                                                                                                    | Privat              |                    |           |   |
|                       |                                                                                                    | På følgende adresse                                                                                                    | 1 1, 1111 1         |                    |           |   |
|                       |                                                                                                    | Unik SagsID                                                                                                    | H-999-92-16         |                    |           |   |
|                       |                                                                                                    | UDLEJER                                                                                                    |                     |                    |           |   |
|                       |                                                                                                    | Primær Part                                                                                                    |                     |                    |           |   |
|                       |                                                                                                    | Navn                                                                                                    | 1                   |                    |           |   |
|                       |                                                                                                    | LEJER                                                                                                    |                     |                    |           |   |
|                       |                                                                                                    | Primær Part                                                                                                    |                     |                    |           |   |
|                       |                                                                                                    |                                                                                                    |                     |                    |           |   |
| 2.2 Statusoplysninger | Under Statusoplysninger kan du se sagens aktuelle status, hvem der har initiativet på sagen, samt hvornår det sidste partsindlæg er modtaget. |                                                                                                    |                     |                    |           |   |
|                       | Under Tidsfrister kan du se, hvornår du senest skal besvare høringen, hvis det<br>er dig der har initiativet.                                 |                                                                                                    |                     |                    |           |   |

|                     |                                                                                                    | Sager D -                                                       |                                                                                             |                                         |                 |
|---------------------|----------------------------------------------------------------------------------------------------|-----------------------------------------------------------------|---------------------------------------------------------------------------------------------|-----------------------------------------|-----------------|
|                     | Korsbæk Kommune. SagsID: H-999-92-16<br>EG KOMMUNEINFORMATION A/S vs. 1<br>11,11111<br>Sagsvisning                                                                                                    | Jogel                                                           |                                                                                             |                                         |                 |
|                     | <ul> <li>&gt; Stamoplysninger</li> <li>&gt; Statusoplysninger</li> </ul>                                                                                                    | Statusoplysnin<br>PROCESINFORMATION                             | ger                                                                                         |                                         |                 |
|                     | > Høringsoverblik<br>> Kommunikation                                                                                                    | I sektionen "Procesinformat<br>Sagsbehandler eller partern      | ion" kan du se sagens aktuelle status - heru<br>e.                                          | nder hvem der har initiativet på sage   | en:             |
|                     | > Dokumentoversigt                                                                                                    | Aktuel sagsstatus                                               | Klage afsendt                                                                               |                                         |                 |
|                     |                                                                                                    | Hvem har initiativet                                            | Sagsbehandler                                                                               |                                         |                 |
|                     |                                                                                                    | Sidste partsindlæg                                              | Ingen partsindlæg                                                                           |                                         |                 |
|                     |                                                                                                    | TIDSFRISTER                                                     |                                                                                             |                                         |                 |
|                     |                                                                                                    | l sektionen "Tidsfrister" kan<br>overskrides. Tidsfristen ligge | du se hvilke tidsfrister, der er aktive i øjebli<br>er hos den person, der har initiativet. | kket, samt hvor lang tid der resterer,  | før tidsfristen |
|                     |                                                                                                    | Partshøringstidsfrist                                           | Frist ikke igangsat                                                                         |                                         |                 |
|                     |                                                                                                    |                                                                 |                                                                                             |                                         |                 |
| 2.3 Høringsoverblik | I høringsoverblikket kan du få et samlet overblik over de partsindlæg, du har<br>modtaget på sagen, samt de svar du har sendt retur.<br>Partsindlæggene står vist i kronologisk rækkefølge med det nyeste indlæg |                                                                 |                                                                                             |                                         |                 |
|                     | øverst. Nederst på siden vises den oprindelige klage.                                                                                                    |                                                                 |                                                                                             |                                         |                 |
|                     | Det er muligt at sortere på Titel, Afsender, Modtager og Sendt ved at klikke på<br>bjælken.                                                                                                    |                                                                 |                                                                                             |                                         |                 |
|                     | Klik på pilen ud for det nye indlæg for at læse og besvare partsindlægget. Læs<br>mere om, hvordan du besvarer partsindlæg under punkt 3.                                                                        |                                                                 |                                                                                             |                                         |                 |
|                     | Korsbæk Kommune, SagsID: H-999-92-16<br>EG KOMMUNEINFORMATION A/S vs. 1<br>11, 1111<br>Sagsvisning                                                                                                    |                                                                 |                                                                                             |                                         |                 |
|                     |                                                                                                    | Høringsoverbl                                                   | ik                                                                                          |                                         |                 |
|                     | > Stamoplysninger<br>> Statusoplysninger<br>> Høringsoverblik                                                                                                    | TITEL AFSENDER                                                  | UNEINFORMATION A/S [Klager]                                                                 | MODTAGER SENDT<br>Sagsbehandler 09.02.2 | 2016 12:52      |
|                     | > Kommunikation<br>> Dokumentoversigt                                                                                                    | Klage vedrørende Ande                                           | et                                                                                          |                                         |                 |
|                     |                                                                                                    |                                                                 |                                                                                             |                                         |                 |
| 2.4 Kommunikation   | <ul> <li>Parterne har mulighed for at kommunikere med kommunen igennem e kommunikationsmodul.</li> </ul>                                                                                                    |                                                                 | en igennem et                                                                               |                                         |                 |
|                     | Under Kommunikatior<br>også at oprette beske                                                                                                    | n er det både m<br>dtråde.                                      | uligt at se tidligere l                                                                     | oeskedtråde, mei                        | n               |
|                     | Opret ny beskedtråd                                                                                                    |                                                                 |                                                                                             |                                         |                 |
|                     | ⇒ Klik på Opret besk                                                                                                    | edtråd                                                          |                                                                                             |                                         |                 |

| ⇒ Angiv emne for b                                                                                                    | peskedtråden                                                                                                    |                                                                                          |
|----------------------------------------------------------------------------------------------------|----------------------------------------------------------------------------------------------------|------------------------------------------------------------------------------------------|
| ⇒ HVIS det er releva<br>primær part"                                                                                                    | ant, kan man ner vælge at sætte kryds                                                                                                    | ; ua for "Tilføj                                                                         |
| ⇔ Klik på Opret                                                                                                    |                                                                                                    |                                                                                          |
| ⇒ Abn herefter trăc                                                                                                    | len, for at skrive eller læse beskeder v                                                                                                    | ed at klikke på "Abn"                                                                    |
| Den røde farve angi                                                                                                    | ver, at der er tale om en ny besked.                                                                                                    |                                                                                          |
| EG On Klagenævn                                                                                                    | Sager 🚺 🔹                                                                                                    | 0                                                                                        |
| Korsbæk Kommune, SagsID: H-999-92-<br>EG KOMMUNEINFORMATION A/S vs. 1<br>11.11111<br>Sagsvisning                                                                    | 16                                                                                                    |                                                                                          |
| $\frown$                                                                                                    | Beskedtråde                                                                                                    | Opret beskedtråd                                                                         |
| <ul> <li>&gt; Stamoplysninger</li> <li>&gt; Statusoplysninger</li> <li>&gt; Høringsoverblik</li> <li>&gt; Kommunikation</li> <li>&gt; Dokumentoversigt</li> </ul>   | EMNE<br>test<br>Ingen beskeder                                                                                                    | DELTAGERE UDVIDET INFG<br>EG KOMMUNEINFORM                                               |
| EG On Klagenævn                                                                                                    | Sager 🕕 👻                                                                                                    | 0 <b>4</b>                                                                               |
| Korsbæk Kommune, SagsiD: H-999-92-1<br>EG KOMMUNEINFORMATION A/S vs. 1<br>1.1.11111                                                                                 | 6                                                                                                    |                                                                                          |
| Sagsvisning                                                                                                    |                                                                                                    |                                                                                          |
|                                                                                                    | Beskedtråde                                                                                                    | Opret beskedtråd                                                                         |
| <ul> <li>&gt; Stamoplysninger</li> <li>&gt; Statusoplysninger</li> <li>&gt; Høringsoverblik</li> <li>&gt; Kommunikation</li> <li>&gt; Dokumentoversigt</li> </ul>   | EMNE<br>test<br>Ingen beskeder                                                                                                    | DELTAGERE UDVIDET INFC                                                                   |
|                                                                                                    | Opret beskedtråd                                                                                                    |                                                                                          |
|                                                                                                    | Emne test                                                                                                    |                                                                                          |
|                                                                                                    | Annullér                                                                                                    | Opret                                                                                    |
| EG On Klagenævn                                                                                                    | Sager () 🔹                                                                                                    | e 🛓                                                                                      |
| Korsbæk Kommune, SagsID: H-999-92-1<br>EG KOMMUNEINFORMATION A/S vs. 1<br>11, 1111 1<br>Sagsvisning                                                                 | 16                                                                                                    |                                                                                          |
|                                                                                                    | Beskedtråde                                                                                                    | Opret beskedtråd                                                                         |
| <ul> <li>&gt; Stamoplysninger</li> <li>&gt; Statusoplysninger</li> <li>&gt; Høringsoverblik</li> <li>&gt; Kommunikation •</li> <li>&gt; Dokumentoversigt</li> </ul> | ELNE<br>tet1<br>Irgen beskeder<br>test<br>Ingen beskeder                                                                                                    | DELTAGERE     UDVIDET INFO       EG KOMMUNEINFORM     Abn       EG KOMMUNEINFORM     Abn |
| Sagsfremstilling                                                                                                    |                                                                                                    |                                                                                          |
| <ul> <li>⇒ Skriv beskeden i</li> <li>⇒ Klik på Send for a sammen med inf</li> <li>Det vil også frem</li> </ul>                                                      | feltet og vedhæft evt. et bilag<br>at sende. Beskeden vil nu fremgå nede<br>ormationer omkring parter og hvornår<br>ngå af tråden, hvis der er vedhæftet et | erst på siden<br>tråden er startet.<br>bilag (det lille ikon                             |

| markeret med rødt i nederste billede). Når der kommer et svar vil svaret ligeledes kunne findes nederst på siden.            Vedhæft dokumenter:             Hvis der skal vedhæftes mere end et dokument ad gangen, gøres det ved at markere det første dokument med musen ved at klikke på det. Herefter bruges SHIFT på tastaturet og piletasterne for at vælge dokumenterne.             Alternativt kan du holde musen nede og hive den hen over de ønskede dokumenter.                  Når de ønskede dokumenter er markeret klikkes på Åbn.                 Kommunikation                 Statusoplysninger                 Statusoplysninger                 Bilag                                                                                                    |                                                |                                              |                                                    |
|----------------------------------------------------------------------------------------------------|------------------------------------------------|----------------------------------------------|----------------------------------------------------|
| <ul> <li>ligeledes kunne findes nederst på siden.</li> <li>✓ Vedhæft dokumenter:</li> <li>Hvis der skal vedhæftes mere end et dokument ad gangen, gøres det ved at markere det første dokument med musen ved at klikke på det. Herefter bruges SHIFT på tastaturet og piletasterne for at vælge dokumenterne.</li> <li>Alternativt kan du holde musen nede og hive den hen over de ønskede dokumenter.</li> <li>Når de ønskede dokumenter er markeret klikkes på Åbn.</li> <li>If en kligenævn ser of for kligenævn ser of en klikkes på Åbn.</li> <li>Sagsvisning</li> </ul> Kommunikation Stamoplysninger Statusoplysninger Beiked Beiked Event ser of en kligenævn ser en en en en en en en en en en en en en                                                                                                    | markeret med r                                 | ødt i nederste bil                           | lede). Når der kommer et svar vil svaret           |
| <ul> <li>Vedhæft dokumenter:</li> <li>Hvis der skal vedhæftes mere end et dokument ad gangen, gøres det ved at markere det første dokument med musen ved at klikke på det. Herefter bruges SHIFT på tastaturet og piletasterne for at vælge dokumenterne.</li> <li>Alternativt kan du holde musen nede og hive den hen over de ønskede dokumenter.</li> <li>Når de ønskede dokumenter er markeret klikkes på Åbn.</li> <li>Vedhæft kommune sagut 1499-92-16 to statuspysninger</li> <li>Samoplysninger</li> <li>Satuspysninger</li> <li>Høringsoverblik</li> <li>Kommunikation</li> <li>Dokumentoversigt</li> </ul>                                                                                                    | ligeledes kunne                                | findes nederst pa                            | ä siden.                                           |
| <ul> <li>Hvis der skal vedhæftes mere end et dokument ad gangen, gøres det ved at markere det første dokument med musen ved at klikke på det. Herefter bruges SHIFT på tastaturet og piletasterne for at vælge dokumenterne.</li> <li>Alternativt kan du holde musen nede og hive den hen over de ønskede dokumenter.</li> <li>Når de ønskede dokumenter er markeret klikkes på Åbn.</li> <li>Te on klagenævn</li> <li>Stør Ø Ø Ø Ø Ø Ø Ø Ø Ø Ø Ø Ø Ø Ø Ø Ø Ø Ø Ø</li></ul>                                                                                                    | Vedhæft doku                                   | menter:                                      |                                                    |
| At markere det første dokument med musen ved at klikke på det. Herefter<br>bruges SHIFT på tastaturet og piletasterne for at vælge dokumenterne.<br>Alternativt kan du holde musen nede og hive den hen over de ønskede<br>dokumenter.<br>Når de ønskede dokumenter er markeret klikkes på Åbn.                                                                                                    | Hvis der skal ve                               | dhæftes mere er                              | id et dokument ad gangen, gøres det ved            |
| Alternativt kan du holde musen nede og hive den hen over de ønskede dokumenter. Når de ønskede dokumenter er markeret klikkes på Åbn. Står de ønskede dokumenter er markeret klikkes på Åbn. Står de ønskeret er markeret klikk                                                                                                    | at markere det i                               | ørste dokument                               | med musen ved at klikke på det. Herefter           |
| <ul> <li>Alternative kan du holde musen nede og nive den nen over de ønskede<br/>dokumenter.</li> <li>Når de ønskede dokumenter er markeret klikkes på Åbn.</li> <li>Stor Klagenævn</li> <li>Stor Klagenævn</li>     &lt;</ul>                                                                                                    | bruges SHIFT pa                                | a tastaturet og p                            | lietasterne for at vælge dokumenterne.             |
| coxumencer. Når de ønskede dokumenter er markeret klikkes på Åbn. Creation of the second of the second of the                   | <ul> <li>Alternativt kan delementer</li> </ul> | au noide musen r                             | iede og nive den nen over de ønskede               |
| Value de pliskedee dokumenter en markenet kinkes parADh.    For o     Status oplysninger    Status oplysninger    Status oplysninger    Status oplysninger    Status oplysninger Status oplysninger Status oplysninger Bingsoverblik Bokumentoversigt    Solution    Dokumentoversigt    Volumentoversigt    Volumentoversigt    Volumentoversigt    Volumentoversigt    Volumentoversigt    Volumentoversigt    Volumentoversigt    Volumentoversigt Volumentoversigt                                                                                                    | uokumenter.                                    | dokumontor or r                              | narkarat klikkas ng Åhn                            |
| Conversion  Conversion  Conve |                                                |                                              |                                                    |
| Status physical status and the status and the s    | <b>G</b>                                       | Juger -                                      |                                                    |
| Seconducterion wards wards and a second second sec | Korsbæk Kommune, SagsID: H-999-92              | -16                                          |                                                    |
| Sagsvisnings         > Stamoplysninger         > Statusoplysninger         > Horingsoverblik         > Kommunikation         > Dokumentoversigt         Bilag         Veig filer Der er ikke valgt nogen fil         KOMMUNIKATION FOR DENNE TRAD         Emne       test1         Parter på tråden       EG KOMMUNEINFORMATION A/S         Tråd startet       d. 19.10.2016 af EG KOMMUNEINFORMATION A/S                                                                                                    | EG KOMMUNEINFORMATION A/S vs. 1<br>1 1, 1111 1 |                                              |                                                    |
| Stamoplysninger Statusoplysninger Høringsoverblik Skommunikation Dokumentoversigt       Bilag    KOMMUNIKATION FOR DENNE TRAD    Enne    Kommunikation A/S Tråd startet d. 19.10.2016 af EG KOMMUNEINFORMATION A/S                                                                                                    | Sagsvisning                                    |                                              |                                                    |
| <ul> <li>Stamoplysninger</li> <li>Statusoplysninger</li> <li>Høringsoverblik</li> <li>Kommunikation</li> <li>Dokumentoversigt</li> </ul> Besked <ul> <li>Paragraph</li> <li>B</li> <li>B</li> <li>Blag</li> <li>Vælg flier</li> <li>Der er ikke valgt nogen fit</li> </ul> KOMMUNIKATION FOR DENNE TRAD <ul> <li>Emne</li> <li>test1</li> <li>Parter på tråden</li> <li>EG KOMMUNEINFORMATION A/S</li> <li>Tråd startet</li> <li>19.10.2016 af EG KOMMUNEINFORMATION A/S</li> </ul>                                                                                                    |                                                |                                              |                                                    |
| > Stamoplysninger         > Statusoplysninger         > Høringsoverblik         > Kommunikation         > Dokumentoversigt         Bilag         Vælig filer         Der er ikke valgt nogen fil         Statusoplysninger         KOMMUNIKATION FOR DENNE TRAD         Emne       test1         Parter på tråden       EG KOMMUNEINFORMATION A/S         Tråd startet       d. 19.10.2016 af EG KOMMUNEINFORMATION A/S                                                                                                    |                                                | Kommunikati                                  | on                                                 |
| > Statusopisninger         > Høringsoverblik         > Kommunikation         > Dokumentoversigt         Bilag         Vælg filer         Der er ikke valgt nogen fil         Statusopisninger         Bilag         Vælg filer         Der er ikke valgt nogen fil         Statusopisninger         Bilag         Vælg filer         Der er ikke valgt nogen fil         Statusopisninger         Statusopisninger         Bilag         Statusopisninger         Bilag         Statusopisninger         Bilag         Statusopisninger         Bilag         Statusopisninger         Bilag         Statusopisninger         Bilag         Statusopisninger         Bilag         Statusopisninger         Bilag         Statusopisninger         Bilag         Statusopisninger         Bilag         Statusopisninger         Bilag         Bilag         Statusopisninger         Bilag         Statusopisninger         Bilag                                                                                                    | > Stamoplysninger                              | SAGSFREMSTILLING                             |                                                    |
| > Kommunikation       > Dokumentoversigt       Image: Communikation of the second of the second of the seco                                                 | > Statusopiysninger<br>> Høringsoverblik       | Besked                                       | Paragraph 🔻 B I U 🗉 🗟 🗮 🗄                          |
| Dokumentoversigt      Bilag      Velg filer_Der er ikke valgt nogen fil      KOMMUNIKATION FOR DENNE TRAD      Emne      test1      Parter på tråden      EG KOMMUNEINFORMATION A/S      Tråd startet      d. 19.10.2016 af EG KOMMUNEINFORMATION A/S                                                                                                    | > Kommunikation                                |                                              |                                                    |
| Bilag       Tvælg filer       Der er ikke valgt nogen fil       5         KOMMUNIKATION FOR DENNE TRÅD       5         Emne       test1         Parter på tråden       EG KOMMUNEINFORMATION A/S         Tråd startet       d. 19.10.2016 af EG KOMMUNEINFORMATION A/S                                                                                                    | > Dokumentoversigt                             |                                              |                                                    |
| Bilag       Vælg filer       Der er ikke valgt nogen fil       S         KOMMUNIKATION FOR DENNE TRÅD       Emne       test1         Parter på tråden       EG KOMMUNEINFORMATION A/S       Tråd startet         d. 19.10.2016 af EG KOMMUNEINFORMATION A/S                                                                                                    |                                                |                                              |                                                    |
| Bilag       Vælg filer       Der er ikke valgt nogen fil       S         KOMMUNIKATION FOR DENNE TRAD       Emne       test1         Parter på tråden       EG KOMMUNEINFORMATION A/S         Tråd startet       d. 19.10.2016 af EG KOMMUNEINFORMATION A/S                                                                                                    |                                                |                                              |                                                    |
| Bilag       Vælg flier       Der er ikke valgt nogen fil         KOMMUNIKATION FOR DENNE TRÅD       E         Emne       test1         Parter på tråden       EG KOMMUNEINFORMATION A/S         Tråd startet       d. 19.10.2016 af EG KOMMUNEINFORMATION A/S                                                                                                    |                                                |                                              |                                                    |
| KOMMUNIKATION FOR DENNE TRÂD         Emne       test1         Parter på tråden       EG KOMMUNEINFORMATION A/S         Tråd startet       d. 19.10.2016 af EG KOMMUNEINFORMATION A/S                                                                                                    |                                                | Bilag                                        | Vælg filer Der er ikke valgt nogen fil             |
| KOMMUNIKATION FOR DENNE TRÂD         Emne       test1         Parter på tråden       EG KOMMUNEINFORMATION A/S         Tråd startet       d. 19.10.2016 af EG KOMMUNEINFORMATION A/S                                                                                                    |                                                |                                              |                                                    |
| Emne     test1       Parter på tråden     EG KOMMUNEINFORMATION A/S       Tråd startet     d. 19.10.2016 af EG KOMMUNEINFORMATION A/S                                                                                                    |                                                |                                              | Ser                                                |
| Parter på tråden         EG KOMMUNEINFORMATION A/S           Tråd startet         d. 19.10.2016 af EG KOMMUNEINFORMATION A/S                                                                                                    |                                                | KOMMUNIKATION FO                             | R DENNE TRÂD                                       |
| Tråd startet d. 19.10.2016 af EG KOMMUNEINFORMATION A/S                                                                                                    |                                                | KOMMUNIKATION FO                             | R DENNE TRAD                                       |
|                                                                                                    |                                                | KOMMUNIKATION FO<br>Emne<br>Parter på tråden | R DENNE TRÅD<br>test1<br>EG KOMMUNEINFORMATION A/S |

|                      | Kommunikation                                                                                                    |                                                                                               |   |  |
|----------------------|----------------------------------------------------------------------------------------------------|-----------------------------------------------------------------------------------------------|---|--|
|                      | SAGSFREMSTILLING                                                                                                    |                                                                                               |   |  |
|                      | Besked                                                                                                    | Paragraph B I U E E E E                                                                       |   |  |
|                      | Bilag                                                                                                    | Vælg filer Der er ikke valgt nogen fil                                                        |   |  |
|                      | KOMMUNIKATION FOR D                                                                                                    | ENNE TRÅD                                                                                     |   |  |
|                      | Emne                                                                                                    | test1                                                                                         |   |  |
|                      | Parter på tråden                                                                                                    | EG KOMMUNEINFORMATION A/S                                                                     |   |  |
|                      | Tråd startet                                                                                                    | d. 19.10.2016 af EG KOMMUNEINFORMATION A/S                                                    |   |  |
|                      |                                                                                                    | Besked sendt d. 19.10.2016 15:12:07 NY<br>EG KOMMUNEINFORMATION A/S<br>test                   |   |  |
| 2.5 Dokumentoversigt | Under dokumentoversigt kan du se en samlet oversigt over de dokumenter,<br>der er knyttet til sagen. Det er muligt at sortere på Dokumentnavn,<br>Dokumenttype, Oprettet af og Dato ved at klikke på bjælken. |                                                                                               |   |  |
|                      | Er listen tom betyder det, at der endnu ikke er nogle dokumenter tilknyttet sagen.                                                                                                    |                                                                                               |   |  |
|                      | Klik på Åbn for at se o                                                                                                    | og udskrive dokumenterne.                                                                     | 1 |  |
|                      | Når du vedhæfter dol<br>partsindlæg, bliver de                                                                                                    | kumenter i forbindelse med, at du besvarer et<br>e automatisk tilføjet på dokumentoversigten. |   |  |

|                      | EG On Klagenævn Sager 🕩 👻                                                                                                    | ۵ |  |  |  |  |
|----------------------|----------------------------------------------------------------------------------------------------|---|--|--|--|--|
|                      |                                                                                                    |   |  |  |  |  |
|                      | Sagsvisning                                                                                                    |   |  |  |  |  |
|                      | Dokumentoversigt                                                                                                    |   |  |  |  |  |
|                      | > Stamoplysninger DOKUMENTNAVN DOKUMENTTYPE OPRETTET AF DATO                                                                                                    |   |  |  |  |  |
|                      | > Statusplyshinger<br>> Høringsoverblik<br>> Kørmpusikcijen                                                                                                    |   |  |  |  |  |
|                      | > Dokumentoversigt                                                                                                    |   |  |  |  |  |
|                      |                                                                                                    |   |  |  |  |  |
|                      |                                                                                                    |   |  |  |  |  |
| 3 Besvar partsindlæg | Hvis du har modtaget en invitation til at afgive et høringssvar, skal du gøre                                                                                     |   |  |  |  |  |
|                      | følgende:                                                                                                    |   |  |  |  |  |
|                      | ⇒ Klik på Sager – Alle sager. Du får herefter vist en sagsliste med alle dine                                                                                     |   |  |  |  |  |
|                      | sager.<br>⇒ Klik nå Åbn ud for den sag, invitationen vedrører                                                                                                    |   |  |  |  |  |
|                      | <ul> <li>Rik på Høringsoverblik for at få vist det partsindlæg, du er inviteret til at</li> </ul>                                                                 |   |  |  |  |  |
|                      | besvare.                                                                                                    |   |  |  |  |  |
|                      | ⇒ Klik på pilen ud for det øverste punkt på listen for at læse det seneste<br>indlæg og besvare det. Vær opmærksom på at der kan være vedbæftet                   |   |  |  |  |  |
|                      | bilag til partsindlægget.                                                                                                    |   |  |  |  |  |
|                      | ⇒ Klik på Svar på dette indlæg for at besvare indlægget.                                                                                                    |   |  |  |  |  |
|                      | Skriv dit svar på partsindiægget, vednært evt. dokumenter og klik herefter<br>på Send.                                                                            |   |  |  |  |  |
|                      | Solution > Vedhæft dokumenter:                                                                                                    |   |  |  |  |  |
|                      | ⇒ Hvis der skal vedhæftes mere end et dokument ad gangen, gøres det ved<br>at markere det første dekument med musen ved at klikke nå det. Herefter                |   |  |  |  |  |
|                      | bruges SHIFT på tastaturet og piletasterne for at vælge dokumenterne.                                                                                             |   |  |  |  |  |
|                      | Alternativt kan du holde musen nede og hive den hen over de ønskede                                                                                               |   |  |  |  |  |
|                      | dokumenter.<br>→ Når de ønskede dokumenter er markeret klikkes nå Åbn                                                                                             |   |  |  |  |  |
|                      | <ul> <li>A Hai de Øriskede dokumenter er markeret kirkkes på Abit.</li> <li>⇒ Hvis du ikke har flere kommentarer til sagen, så klik på knappen Jeg har</li> </ul> |   |  |  |  |  |
|                      | ikke mere at tilføje for at sende sagen retur til kommunen, som herefter vil<br>sende den til behandling i nævnet.                                                |   |  |  |  |  |
|                      | Du kan også se stamoplysninger samt statusoplysninger på sagen ved at<br>bonytte indheldestrukturen i venstre side                                                |   |  |  |  |  |
|                      |                                                                                                    |   |  |  |  |  |

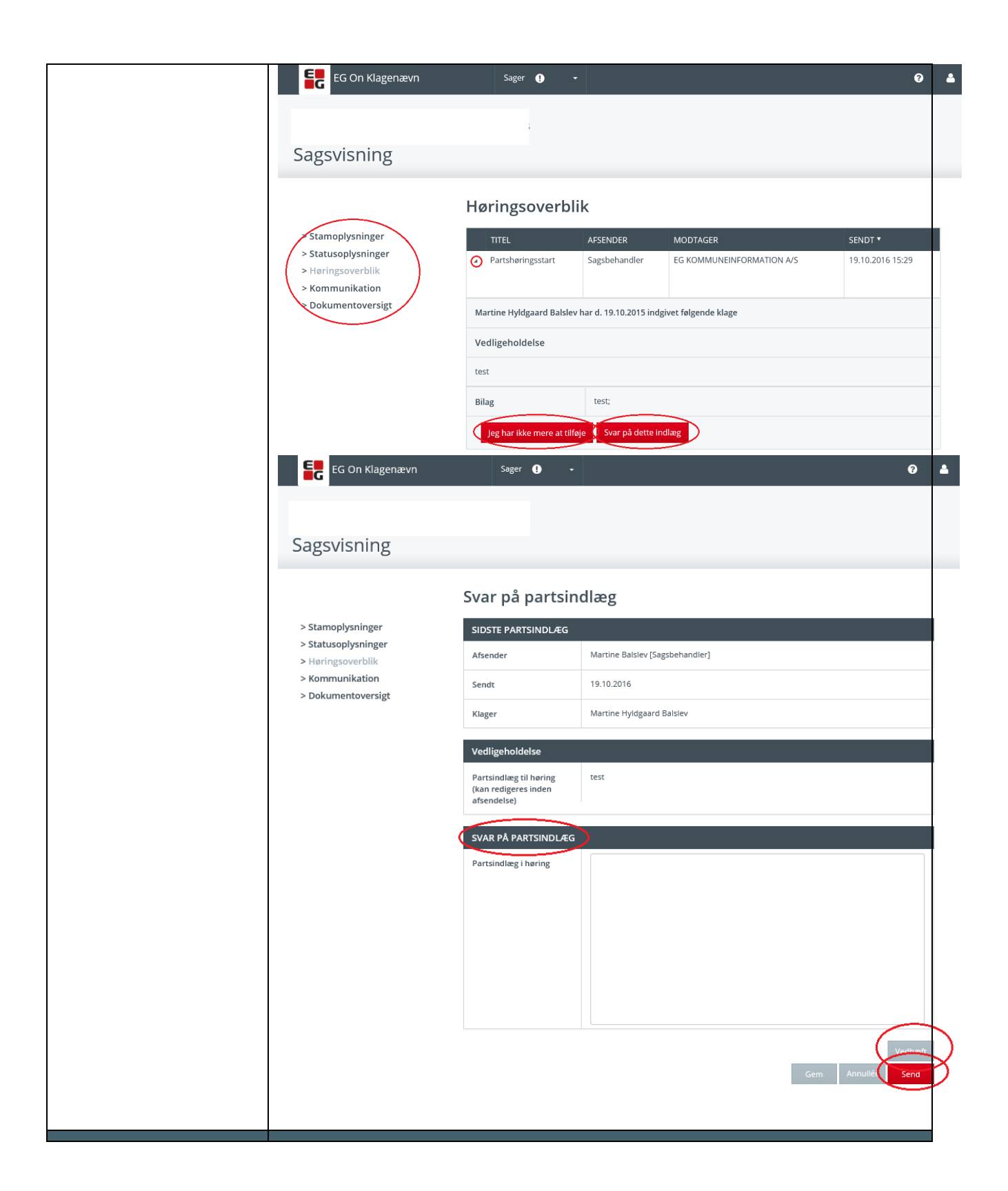